#### 第61回日本網膜硝子体学会総会

#### 1.ホームページトップ画面の「オンデマンド配信はこちら」をクリックします。 (https://convention.jtbcom.co.jp/61moumaku/)

### 2.「オンデマンド配信はこちらから」をクリックします。

※オンライン参加登録がまだの方は、先に参加登録をお済ませください。 https://convention.jtbcom.co.jp/61moumaku/join/index.html

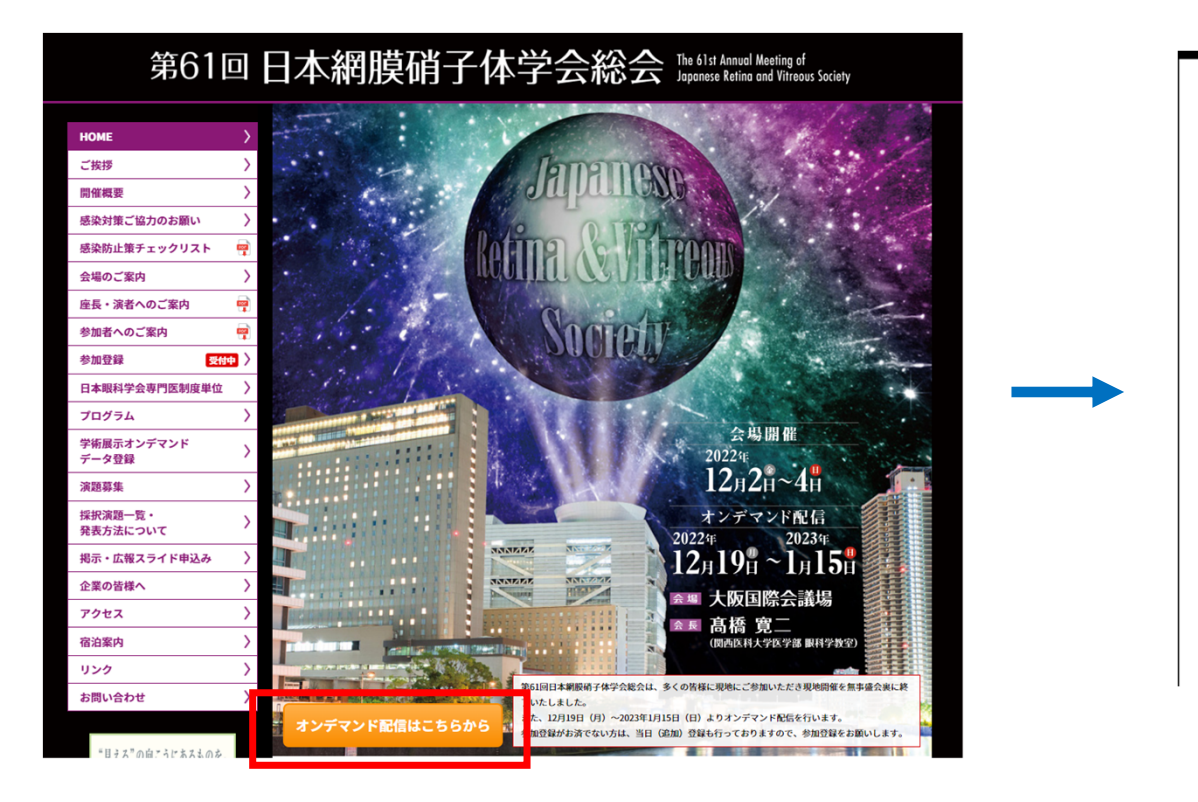

| <ul> <li>※閲覧には参加登録の際のログインIDとPWが必要です。</li> <li>オンデマンド配信はこちらから</li> <li>・参加登録が完了していない方は<u>こちら</u>から参加登録をお済ませください。</li> <li>・初聴マニュアルは<u>こちら</u></li> <li>対応ブラウザ</li> <li>・ Google Chrome (最新版)</li> <li>・ Firefox (最新版)</li> <li>・ Safari (最新版)</li> <li>・ Microsoft Edge (最新版)</li> <li>※Internet Explorerはご利用いただけません</li> </ul> | オンデマンド配信期間:                                                                                                    | 2022年12月19日                                                      | (月)正午~2023年 | =1月15日(日) | 23:59 |      |
|----------------------------------------------------------------------------------------------------|----------------------------------------------------------------------------------------------------|------------------------------------------------------------------|-------------|-----------|-------|------|
| <ul> <li>参加登録が完了していない方は<u>こちら</u>から参加登録をお済ませください。</li> <li>・ 視聴マニュアルは<u>こちら</u></li> <li><b>対応ブラウザ</b></li> <li>・ Google Chrome (最新版)</li> <li>・ Firefox (最新版)</li> <li>・ Safari (最新版)</li> <li>・ Microsoft Edge (最新版)</li> <li>※Internet Explorerはご利用いただけません</li> </ul>                                                       | ※閲覧には参加登録の際のE                                                                                                    | グインIDとPWが必要                                                      | 要です。        |           |       |      |
| <ul> <li>参加登録が完了していない方は<u>こちら</u>から参加登録をお済ませください。</li> <li>・ 視聴マニュアルは<u>こちら</u></li> <li>対応ブラウザ</li> <li>・ Google Chrome (最新版)</li> <li>・ Firefox (最新版)</li> <li>・ Safari (最新版)</li> <li>・ Safari (最新版)</li> <li>※ Internet Explorerはご利用いただけません</li> </ul>                                                                     |                                                                                                    | オン                                                               | デマンド配信はこち   | 5か5       |       |      |
| <b>対応ブラウザ</b><br>・ Google Chrome(最新版)<br>・ Firefox(最新版)<br>・ Safari(最新版)<br>・ Microsoft Edge(最新版)<br>※Internet Explorerはご利用いただけません                                                                                                    | ・奈加登録が空フレズいたい                                                                                                    | 古けったらから参加                                                        | 巻録たと这ませくださ  | 14.       |       |      |
| ・Google Chrome(最新版)<br>・Firefox(最新版)<br>・Safari(最新版)<br>・Microsoft Edge(最新版)<br>※Internet Explorerはご利用いただけません                                                                                                    | ・視聴マニュアルは <u>こちら</u>                                                                                                    | Ŋ₩ <u>CƏƏ</u> Ŋ,Ə <i>⊗I</i> ₩                                    | 豆茸をの用ませてたさ  |           |       |      |
| ・Firefox(最新版)<br>・Safari(最新版)<br>・Microsoft Edge(最新版)<br>※Internet Explorerはご利用いただけません                                                                                                    | ・初聴マニュアルは <u>こちら</u><br>対応ブラウザ                                                                                                    | תעכ <u>יי</u> תייס⊗וµ                                            | 豆蘇をの用よとくたさ  |           |       |      |
| ・Safari(最新版)<br>・Microsoft Edge(最新版)<br>※Internet Explorerはご利用いただけません                                                                                                    | <ul> <li>ジ加豆飯が先」とていなし</li> <li>・視聴マニュアルは<u>こちら</u></li> <li>対応ブラウザ</li> <li>・ Google Chrome (最新版)</li> </ul>                                                                             | ער <u>כסס</u> ענייס⊗וע                                           | 豆茸での用ましくたい  |           |       |      |
| ・Microsoft Edge(最新版)<br>※Internet Explorerはご利用いただけません                                                                                                    | ・初速数が光」とていなし<br>・視聴マニュアルは <u>こちら</u><br><b>対応ブラウザ</b><br>・Google Chrome(最新版)<br>・Firefox(最新版)                                                                                            | лы <u>соо</u> л-о⊗лц                                             | 豆茸での用よし、たけ  | • •       |       | <br> |
| ※Internet Explorerはこ利用いただけません                                                                                                    | ・初速鉄が光」とていなし<br>・視聴マニュアルは <u>こちら</u><br><b>対応ブラウザ</b><br>・Google Chrome(最新版)<br>・Firefox(最新版)<br>・Safari(最新版)                                                                            | אינ≪כייז <u>כיכי</u> אות                                         | 豆茸での用よし、たけ  | • •       |       | <br> |
|                                                                                                    | ・初速数が光」とているで<br>・視聴マニュアルは <u>こちら</u><br><b>対応ブラウザ</b><br>・Google Chrome(最新版)<br>・Firefox(最新版)<br>・Safari(最新版)<br>・Microsoft Edge(最新版)                                                    | אינייי <u>ס פריי</u> אאנע<br>איניייייייייייייייייייייייייייייייי | 豆茸での用よし、たら  |           |       | <br> |
|                                                                                                    | <ul> <li>ジ加豆飯が先」とていると</li> <li>初応ブラウザ</li> <li>Google Chrome (最新版)</li> <li>Firefox (最新版)</li> <li>Safari (最新版)</li> <li>Microsoft Edge (最新版)</li> <li>Xinternet Explorerはご利用</li> </ul> | いただけません                                                          | 豆茸での用よし、たけ  |           |       | <br> |

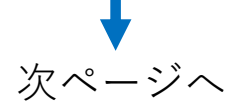

#### 第61回日本網膜硝子体学会総会

## 3.ログイン画面からログインをします。

※オンライン参加登録時にご自身で設定されたログインIDと、自動で割り振られたパスワードです。ログインID、パスワードがわからない場合は画面青枠の部分から問い合わせが可能です。

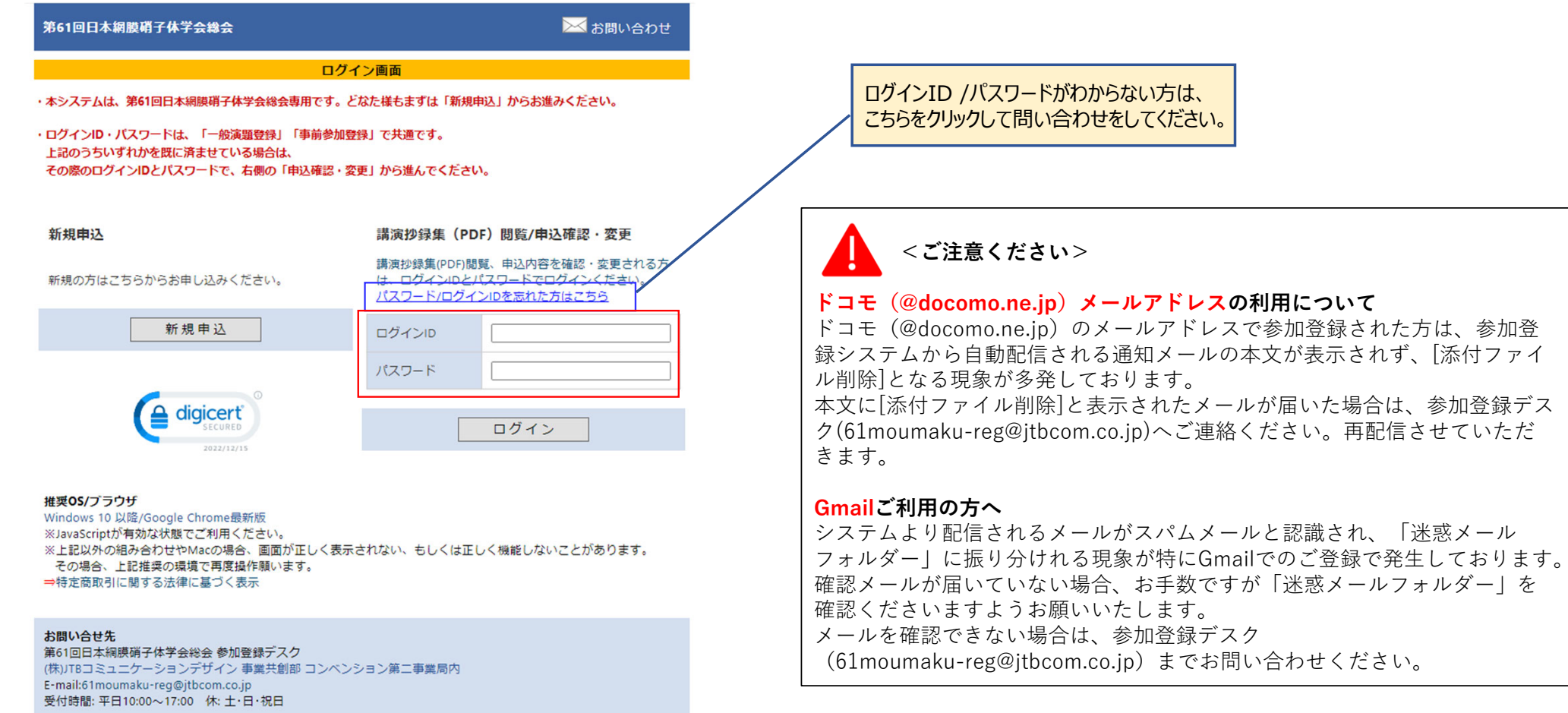

Copyright © 1997-2022. JTB Communication Design, Inc. All Rights Reserved.

2

## 4.メインメニューの「オンデマンド閲覧システムへ」をクリックします。

※「オンデマンド閲覧システム」のボタンが表示されない場合は、お支払いが完了していない可能性があります。決済情報をご確認ください。

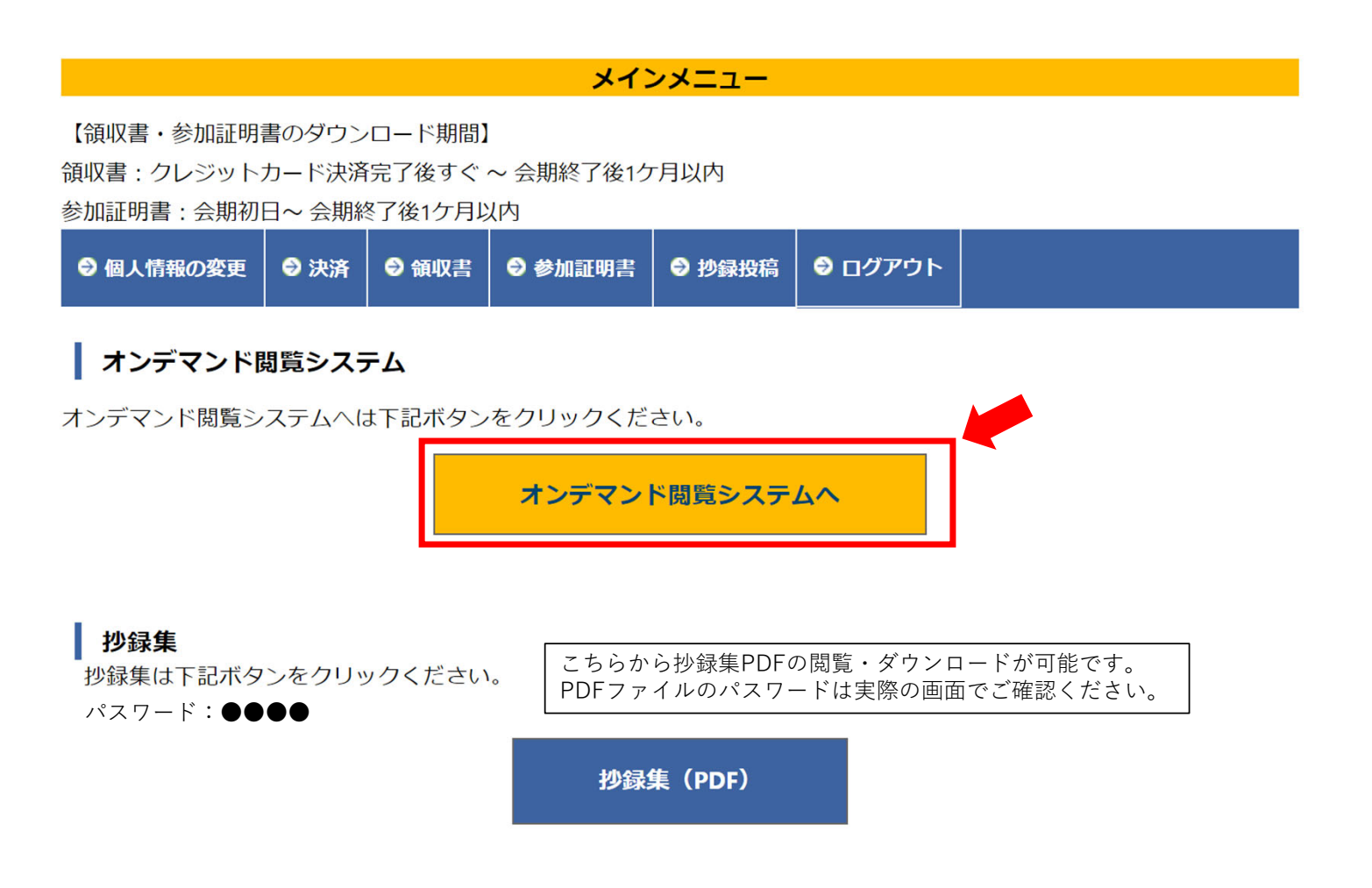

5.専門医制度単位取得を希望の方は、専門医番号を入力してください。希望されない場合は、すぐ下のチェックボックスにチェックをしてください。 著作権に関する記載を確認の上、「同意する」にチェックを入れ、視聴ページにお進みください。

| 第 | 561回日本網膜硝子体学会総会 The 61st Annual Meeting of<br>Japanese Retina and Vitreous Society                                                                                                    |
|---|----------------------------------------------------------------------------------------------------|
|   | 第61回日本網膜硝子体学会総会閲覧システム                                                                                                    |
|   | 日本眼科学会専門医制度 生涯教育認定事業の単位登録をご希望の先生は、専門医番号を入力してください。<br>専門医番号 例)001234<br>■ 単位登録を希望しない先生はこちらをクリックしてください                                                                                                    |
|   | ※共催セミナーの視聴では単位は取得できません。予めこ了承ください。<br>本サイトにおいて掲載されているすべての内容の著作権は、著作者(発表者)に帰属いたします。<br>著作権法および関連法律、条約により、私的使用など明示的に認められる範囲を超えて、本サイトの掲載内容(文章、画像、映<br>像、音声など)の一部およびすべてについて、事前の許諾なく無断で複製、転載、送信、放送、配布、貸与、翻訳、変造するこ |
|   | とは、著作権侵害となり、法的に罰せられることがあります。<br>このため、著作権者からの許可無く、掲載内容の一部およびすべてを複製、転載または配布、印刷など、第三者の利用に供する<br>ことを禁止します。                                                                                                    |
|   | ☑ 上記内容に同意します 視聴ページへ進む                                                                                                    |
|   | ご不明点がございましたら、下記までお問い合わせください。<br>第61回日本網膜硝子体学会総会 事務局<br>株式会社JTBコミュニケーションデザイン 事業共創部 コンペンション第二事業局内<br>E-mail: <u>61moumaku@jtbcom.co.jp</u><br>※運営事務局は在宅勤務をしております。お問い合わせはメールでお願いします。                           |

#### 第61回日本網膜硝子体学会総会

## オンデマンド配信

トップページから、視聴したいプログラムを選択してください。 左端の検索ウィンドウでセッションや演題の検索も可能です。

※コ・メディカルサンデーパスでの参加者は、12月4日(日)のプログラムのみ表示されます。

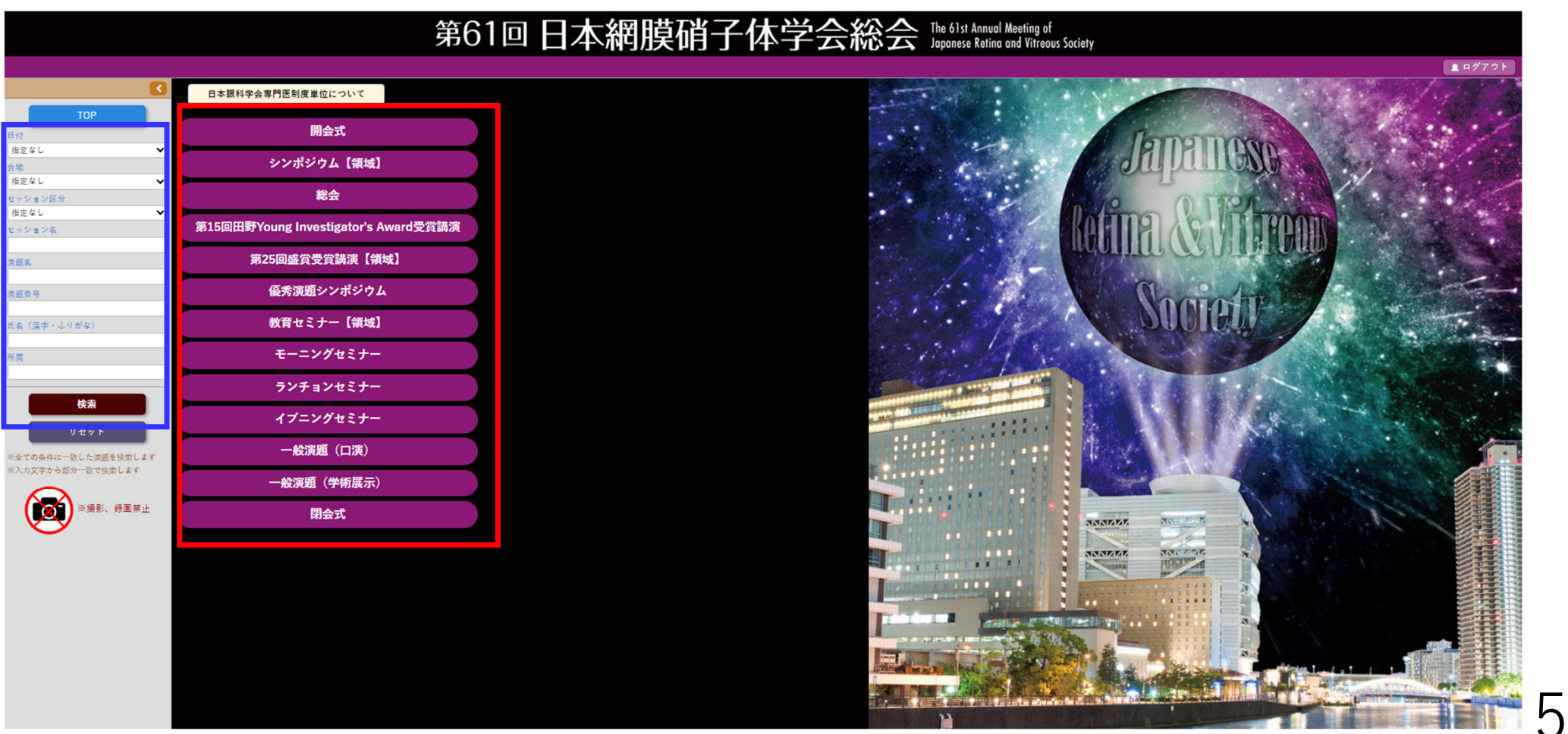

第61回日本網膜硝子体学会総会

#### オンデマンド配信

#### 演題名、演者氏名が表示されている部分を選択してクリックすると、動画の視聴が可能です。 (カーソルが指の形になり、背景色が黄色になります。セッション情報の部分(水色)はクリックできません。)

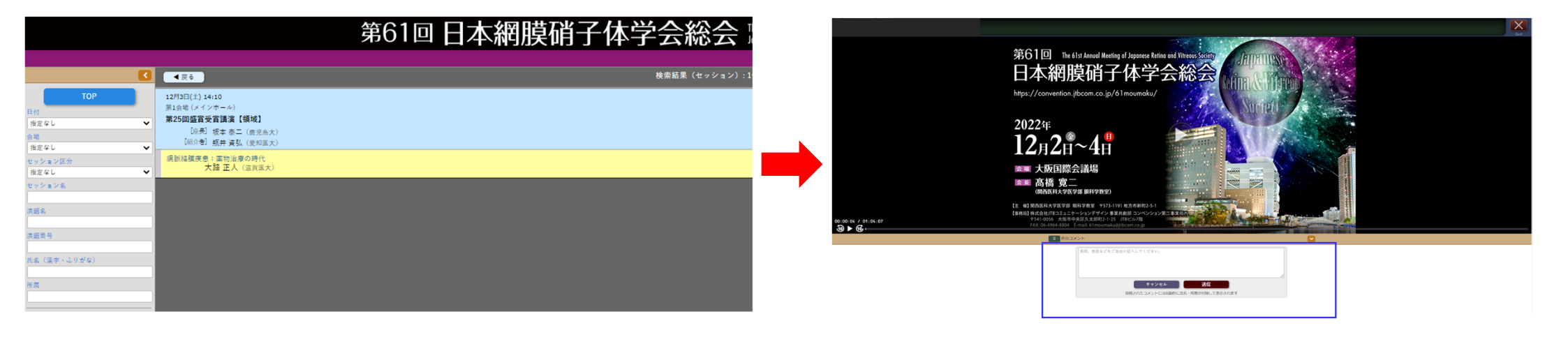

質疑応答機能(コメント投稿)があります。(共催セミナーを除く)

\*すべての質疑応答は参加者全員に公開され、投稿されたコメントには自動的に氏名・
所属が表示されます。一度送信したコメントは削除することができません。
\*質問(コメント)に対する回答は演者に一任いたします。多数の質問(コメント)が
寄せられた場合は回答できない場合があります。
\*オンデマンド期間終了後はコメントの確認はできません。

## <u>視聴方法に関するお問い合わせ</u>

## 第61回日本網膜硝子体学会総会 参加登録デスク

# <u>61moumaku-reg@jtbcom.co.jp</u>

受付時間: 平日 10:00~17:00(休: 土・日・祝日) \*事務局はテレワークを実施しております。 E-mailでのお問合せにご協力をお願いいたします。